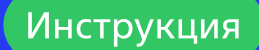

# Установка и настройка VirtueMart

Joomla

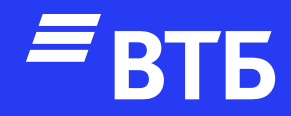

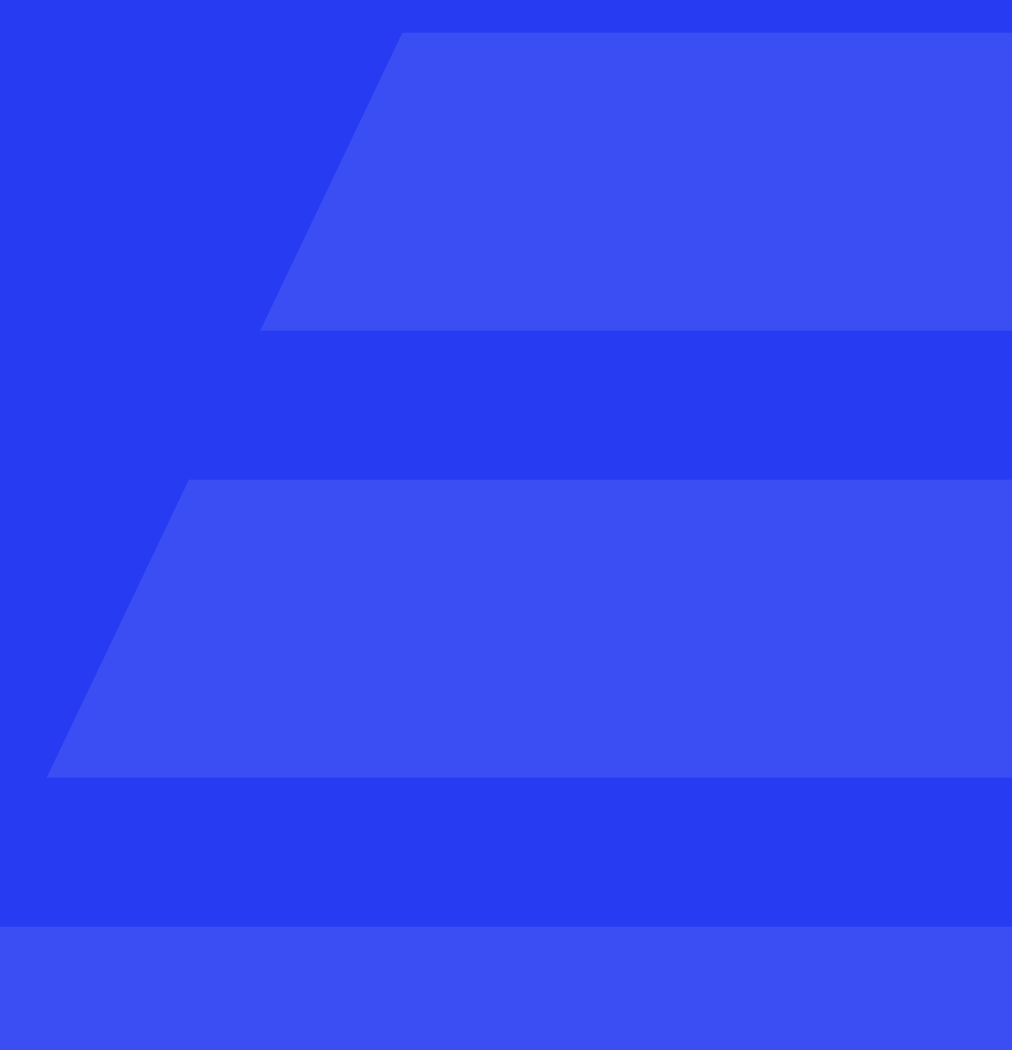

# Авторизуйтесь в роли

# «Администратора»

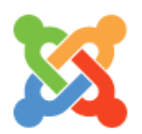

| Heornamo                |
|-------------------------|
|                         |
| admin                   |
|                         |
| Password                |
| •••••                   |
|                         |
| Language                |
| Русский (Россия)        |
|                         |
| Login                   |
| Log III                 |
| 🔀 Forgot your login det |
|                         |
|                         |

Перейдите в раздел **«Система»** и перейдите по ссылке **«Расширения»** в блоке **«Установка»** 

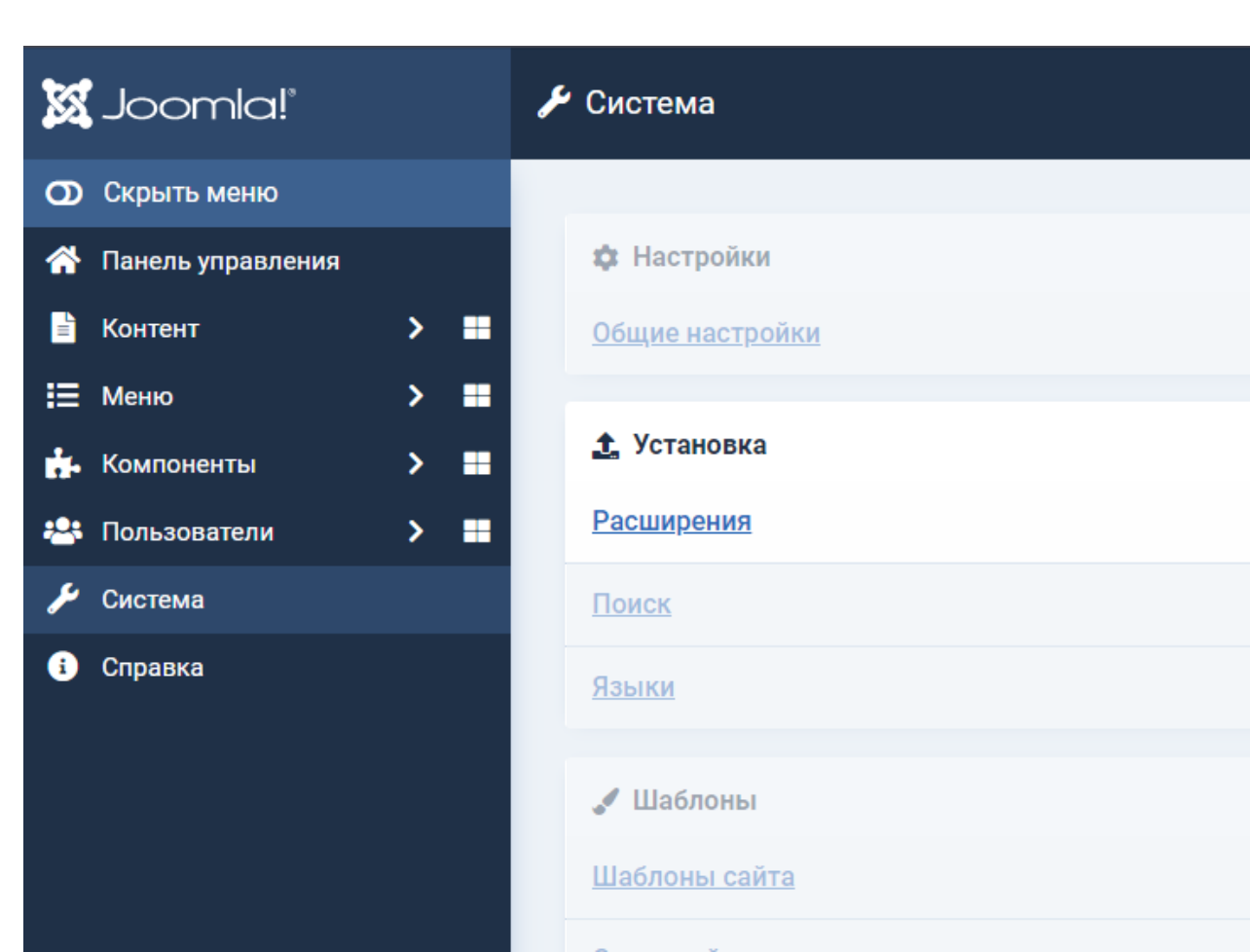

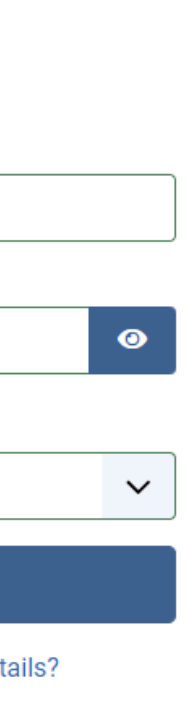

🔑 Техническое обслуживание

Очистка кэша

<u>Проверка базы данных</u>

Снятие блокировок

 $\checkmark$ 

**∺**∃ Управление

<u>Расширения</u>

Установленные языки

<u>Языки контента</u>

Переопределение констант

Перетащите архив с плагином в область для загрузки или выберите файл через проводник

Установка плагина

успешно завершена

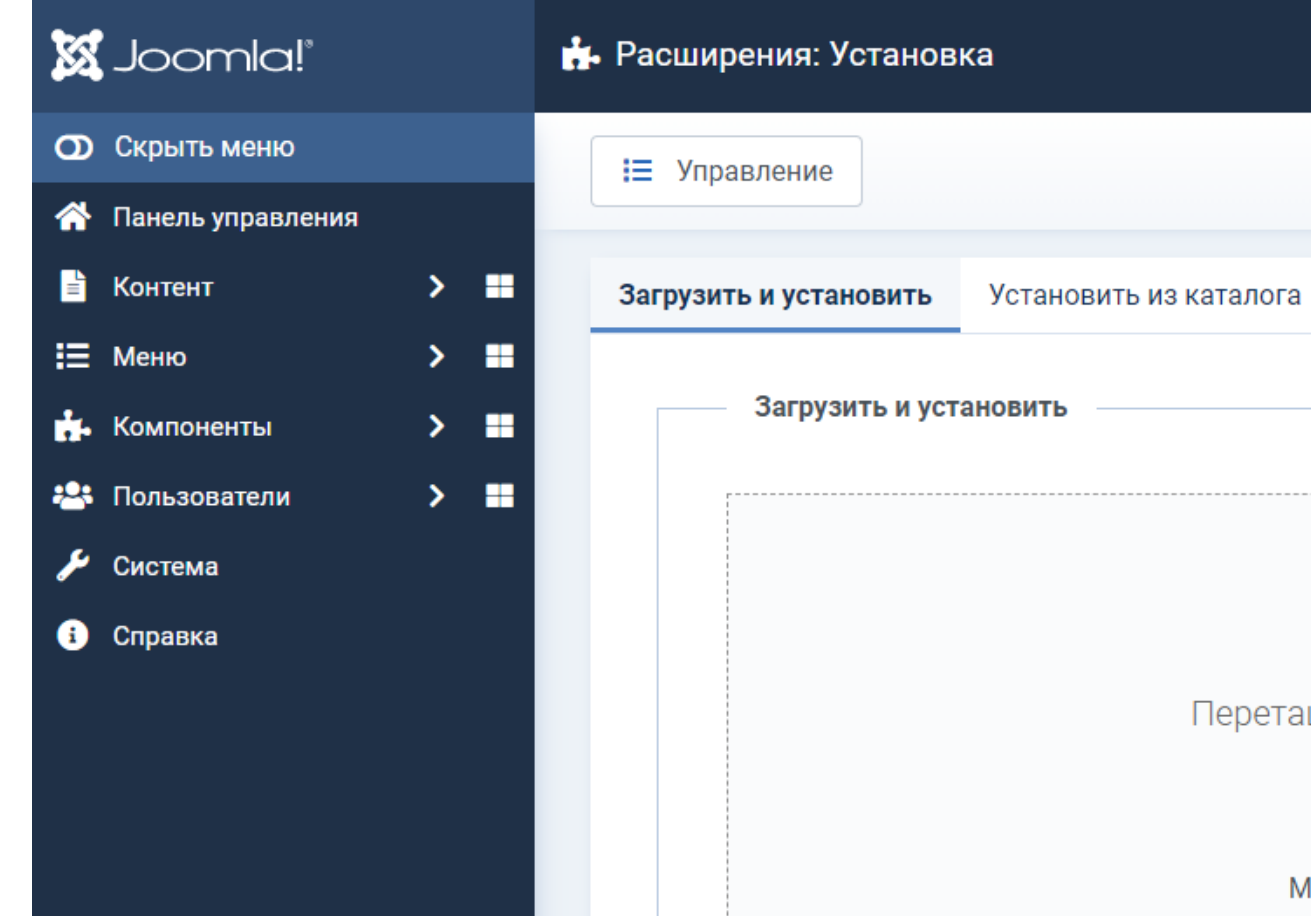

| 8        | Joomla!°          | 💤 Расширения: Установка                                                           |
|----------|-------------------|-----------------------------------------------------------------------------------|
| 0        | Скрыть меню       | і≡ Управление                                                                     |
| <b>^</b> | Панель управления |                                                                                   |
| L<br>=   | Контент > 🔳       | 📀 Установка плагина успешно завершена.                                            |
| ≣        | Меню 🔰 📰          |                                                                                   |
| ġ.       | Компоненты > 🖿    | Плагин оплаты Vtbpay для VirtueMart                                               |
| **       | Пользователи 🗲 🗄  |                                                                                   |
| بعر      | Система           | Загрузить и установить Установить из каталога Установить по URL Установить из JED |
| •        | Справка           | Загрузить и установить                                                            |
|          |                   |                                                                                   |

лога Установить по URL Установить из JED

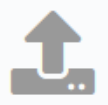

#### Перетащите в поле файл для загрузки

🕒 Или выберите файл

Максимальный размер: 4.88 GB

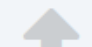

# Настройка платежной системы

Перейдите в раздел «Компоненты» разверните пункт меню «VirtueMart» и перейдите на страницу «Способы оплаты»

#### 🐹 Joomla!\* 🕋 Панель управления О Скрыть меню 👫 Панель управления 🖵 Site 🖹 Контент > 🔳 ľ 📃 Меню > 🔳 Пользователи + Материалы 摢 Компоненты × 🗄 TCPDF 0 2 VirtueMart $\sim$ Медиа-менеджер Модули Налоги и правила расчета Способы доставки Sample Data Способы оплаты Конфигурация ᅙ Демо-данные блога Поле заказчика Валюта ᅙ Демо-данные многоязычного сайта

#### Способы оплаты [Список]

| ļ | Клонировать платеж | ✓ Опубликовать | 🗙 Снять с публикаци | и    |
|---|--------------------|----------------|---------------------|------|
| ÷ | Фильтр Название    | Q X            |                     |      |
| ≡ | Название платежа   | Описа          | ние платежа         | Груп |
|   | Cash on delivery   |                |                     |      |

Нажмите кнопку

«Создать»

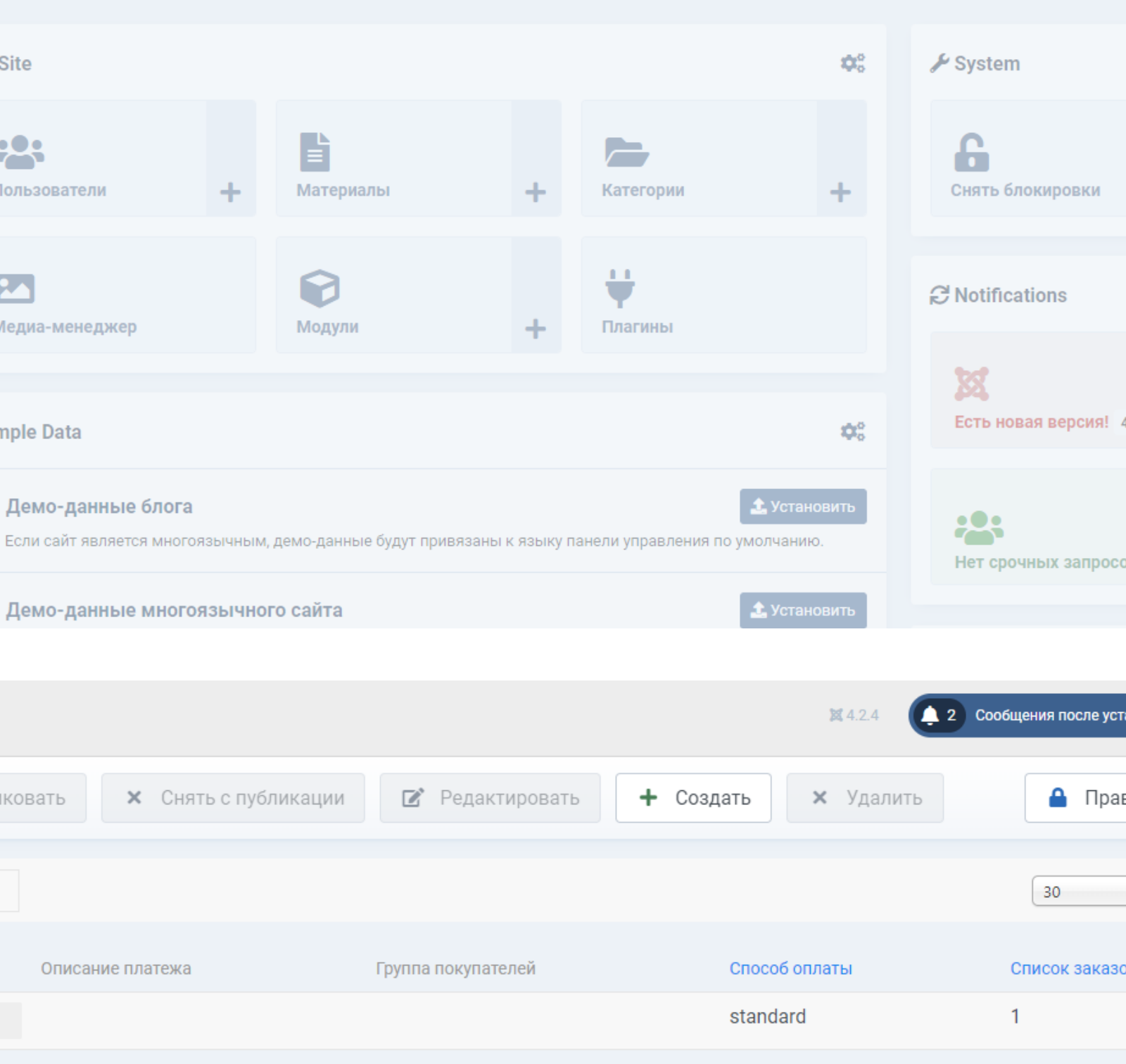

На вкладке **«Способы оплаты»** заполните поля **«Название платежа»** и **«Псевдоним»**, введенные данные будут отображаться в Административной части сайта в названии способа оплаты

В строке **«Опубликовано»** выберите **«Да»** 

При необходимости заполнить поле «Описание платежа»

В выпадающем списке «Способы оплаты» выберите «plg\_vmpayment\_vtbpay»

В выпадающем списке «Валюта» выберите «Russian ruble»

Сохраните введенные данные

## Способы оплаты [Новое]

| 1                  | 1                                                                                                    |                                                                                                    |                                                                                                    |
|--------------------|----------------------------------------------------------------------------------------------------|----------------------------------------------------------------------------------------------------|----------------------------------------------------------------------------------------------------|
| охранить и закрыть |                                                                                                    | Сохранить                                                                                                    | ) <b>x</b>                                                                                                    |
|                    |                                                                                                    | CI                                                                                                    | 10СОБЫ                                                                                                    |
| 🚍 Способы опла     | ты                                                                                                    |                                                                                                    |                                                                                                    |
| Название платежа   |                                                                                                    | втб                                                                                                    |                                                                                                    |
| Псевдоним          |                                                                                                    | vtbpay                                                                                                    |                                                                                                    |
| Опубликовано       |                                                                                                    | 🖲 Да 🕕 Нет                                                                                                    |                                                                                                    |
| Описание платежа   |                                                                                                    |                                                                                                    |                                                                                                    |
| Способ оплаты      |                                                                                                    | plg_vmpayment                                                                                                    | _vtbpay                                                                                                    |
| Группа покупателей |                                                                                                    | Доступен для во                                                                                                    | cex                                                                                                    |
| Список заказов     |                                                                                                    |                                                                                                    |                                                                                                    |
| Валюта             |                                                                                                    | Russian ruble                                                                                                    |                                                                                                    |
|                    | сохранить и закрыть<br>Способы оплае<br>Название платежа<br>Псевдоним<br>Опубликовано<br>Описание платежа<br>Способ оплаты<br>Группа покупателей<br>Список заказов<br>Валюта | Сохранить и закрыть  Сохранить и закрыть  Способы оплаты  Способ оплаты  Способ оплаты  Группа покупателей  Список заказов Валюта | Сохранить и закрыть Сохранить Сохранить и закрыть Сохранить Сохранить Сохранить Сохранить Солособы оплаты ВТБ Утврау Опубликовано Описание платежа Описание платежа Описание платежа Способ оплаты Группа покупателей Слисок заказов Валюта Russian ruble |

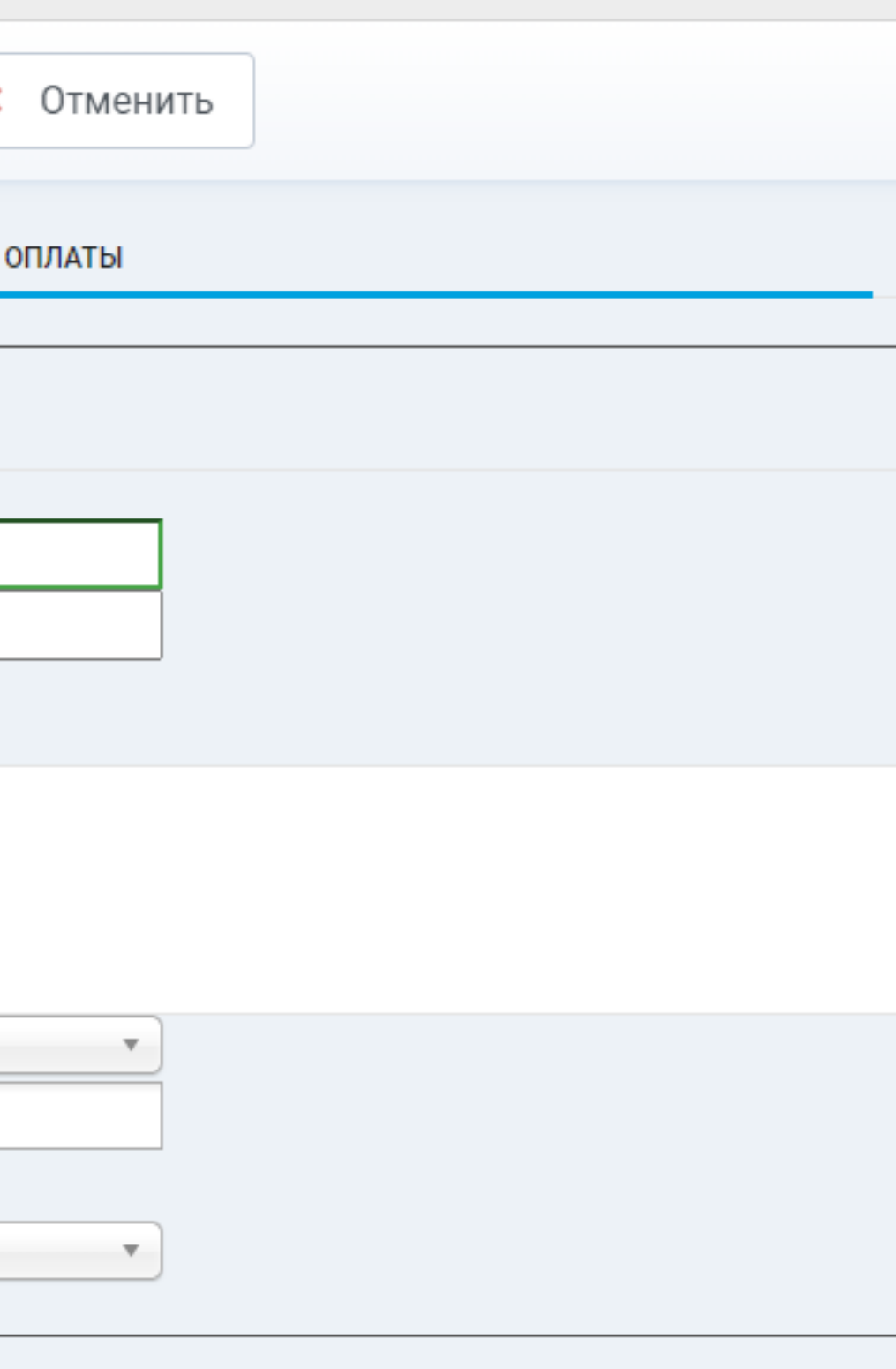

# Перейдите на вкладку «Конфигурация»

Заполните поля «Идентификатор клиента», «Секретный ключ клиента», «Авторизация продавца»

При необходимости включите «**Тестовый режим**»

В поле **«Статус успешно оплаченного заказа»** установлено значение **«Подтвержден»**. При необходимости выбрать другое значение из выпадающего списка

При необходимости включить логирование

Сохраните введенные данные

## Способы оплаты [Изменить]

|   | Сохранить и закрыть 🕞 Сохрани        | ть Х Отменить |
|---|--------------------------------------|---------------|
| Þ |                                      | КОНФИГУРАЦИЯ  |
| = | ОПОСОБ ОПЛАТЫ: Vtbpay                |               |
|   | Идентификатор клиента *              |               |
|   | Секретный ключ клиента *             |               |
|   | Авторизация продавца *               |               |
|   | Тестовый режим                       | Да Нет        |
|   | Статус успешно оплаченного<br>заказа | Подтвержден   |
|   | Включить логирование                 | Да Нет        |

# Удаление плагина

Перейдите в раздел «Компоненты» разверните пункт меню «VirtueMart» и перейдите на страницу «Способы оплаты»

Активируйте чекбокс на способе оплаты **«ВТБ»** и нажмите кнопку **«Удалить»** вверху экрана

| Ľ             | Клон | ировать платеж   | ✓ 0r | публиков | ать      | ×      | Снять с г | іубликации |        |
|---------------|------|------------------|------|----------|----------|--------|-----------|------------|--------|
| $\rightarrow$ | Φ    | ильтр Название   | Q    | ×        |          |        |           |            |        |
|               |      | Название платежа |      |          | Описание | е плат | ежа       |            | Группа |
|               |      | Cash on delivery |      |          |          |        |           |            |        |
|               |      | ВТБ              |      |          |          |        |           |            |        |
|               |      |                  |      |          |          |        |           |            |        |
|               |      |                  |      |          |          |        |           |            |        |
|               |      |                  |      |          |          |        |           |            |        |
|               |      |                  |      |          |          |        |           |            |        |
|               |      |                  |      |          |          |        |           |            |        |
|               |      |                  |      |          |          |        |           |            |        |

Способы оплаты [Список]

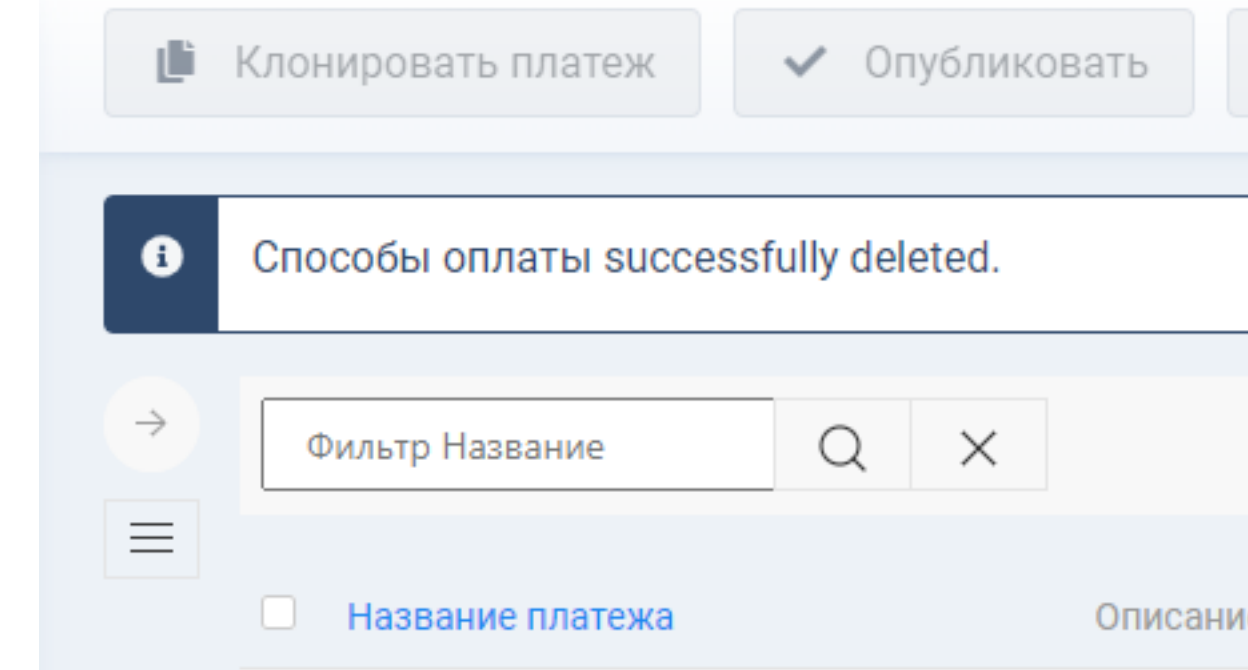

Способ оплаты удален

|                |             |             | <b>X</b> 4.2.4 | 2 Сообще            | ния после ус | 2 |
|----------------|-------------|-------------|----------------|---------------------|--------------|---|
| 👔 Редактиров   | зать 🕇 Со   | оздать 🗙    | • Удалить      | ,                   | 🔒 Пра        | a |
|                |             |             |                |                     | 30           |   |
| v              |             |             |                |                     |              |   |
| па покупателеи |             | Способ опла | ты             | Спі                 | исок заказ   | 0 |
|                |             | standard    |                | 1                   |              |   |
|                |             | vtbpay      |                | 0                   |              |   |
|                |             |             |                |                     |              |   |
| <b>х</b> Снят  | гь с публик | ации        | r F            | <sup>р</sup> едакти | роваті       | E |
|                |             |             |                |                     |              |   |
|                |             |             |                |                     |              |   |

Описание платежа

Группа покупателей

Перейдите на страницу **«Система»** и в блоке **«Управление»** перейдите по ссылке

«Расширения»

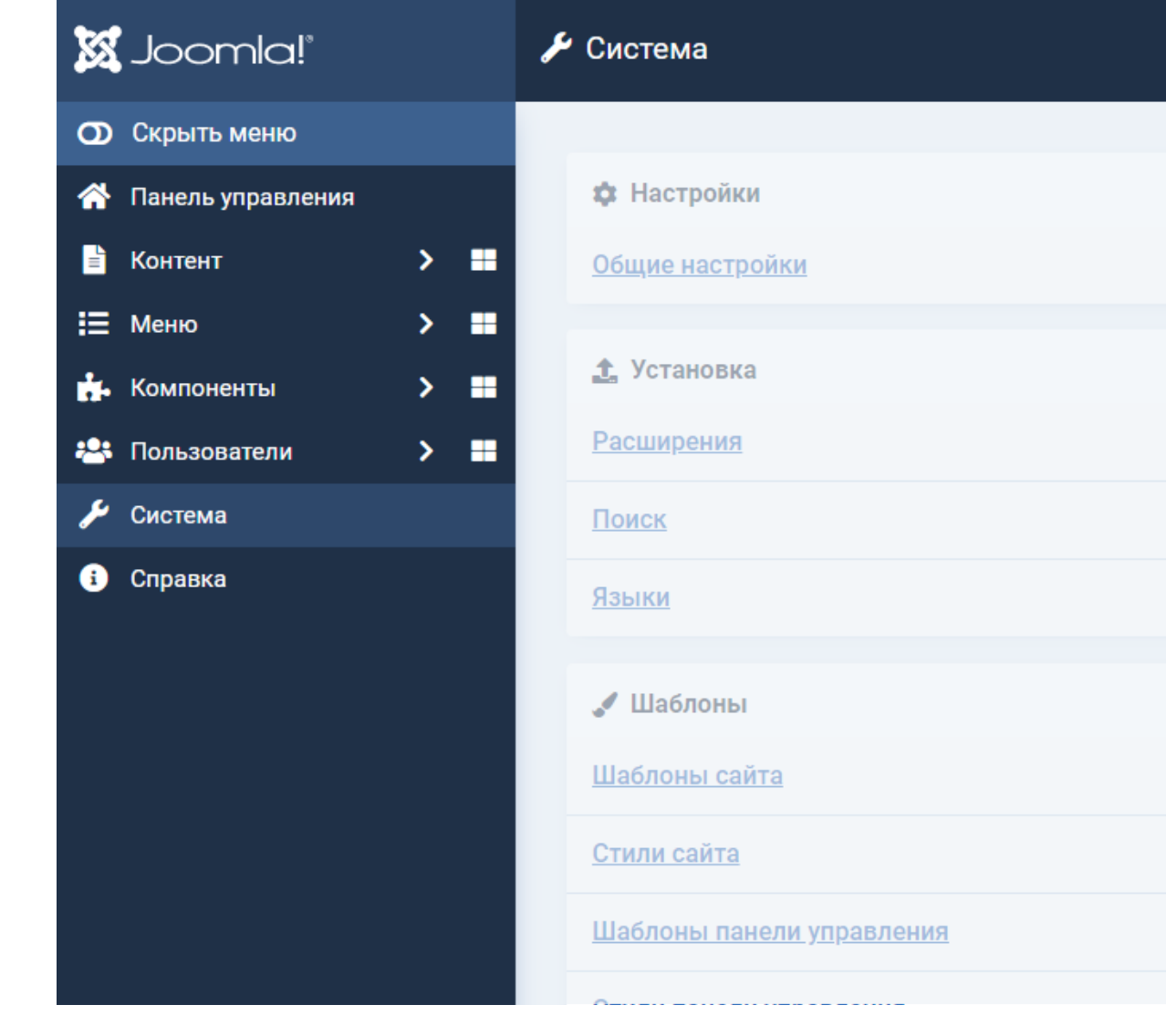

Активируйте чекбокс на расширении «Плагин оплаты Vtbpay» и нажмите кнопку «Удалить» вверху экрана

Плагин удален

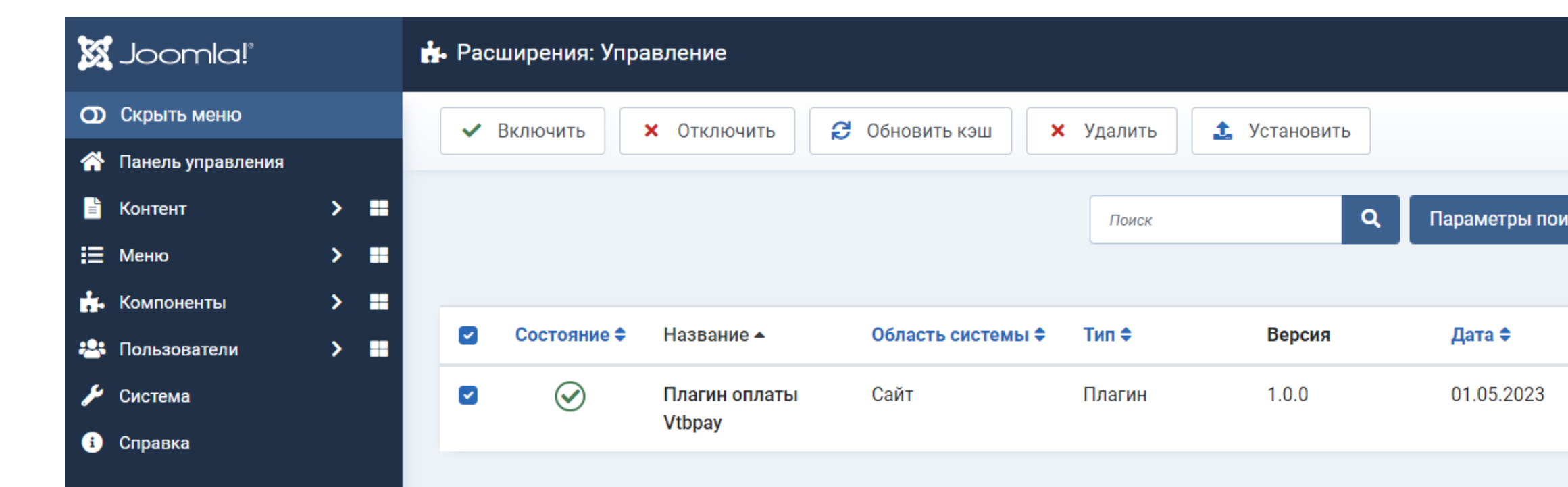

|   | 🖋 Техническое обслуживание                                                                 |
|---|--------------------------------------------------------------------------------------------|
|   | <u>Очистка кэша</u>                                                                        |
|   | <u>Проверка базы данных</u>                                                                |
|   | <u>Снятие блокировок</u>                                                                   |
|   |                                                                                            |
| ~ | <b>ў</b> Ξ Управление                                                                      |
|   |                                                                                            |
|   | Расширения                                                                                 |
|   | <u>Расширения</u><br><u>Установленные языки</u>                                            |
|   | Расширения<br>Установленные языки<br>Языки контента                                        |
|   | Расширения<br>Установленные языки<br>Языки контента<br>Переопределение констант            |
|   | Расширения<br>Установленные языки<br>Языки контента<br>Переопределение констант<br>Плагины |

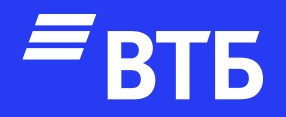

# Успешных продаж!